# Lista de pasos básicos a seguir para conectar el equipo DIGI a la red celular.

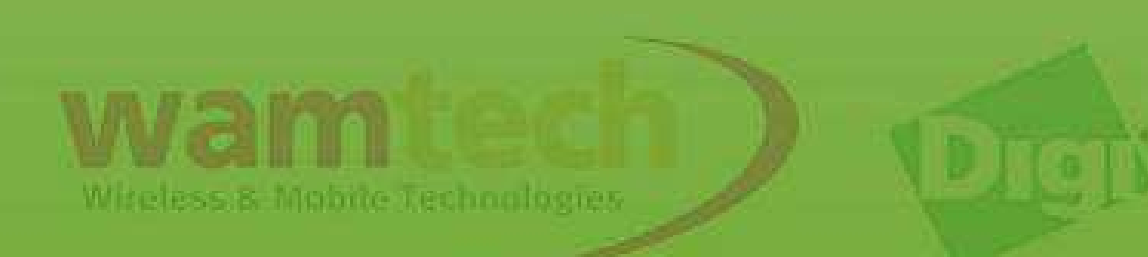

 Antes de comenzar con la configuración, debe insertar la Sim al dispositivo Digi, estando éste apagado.

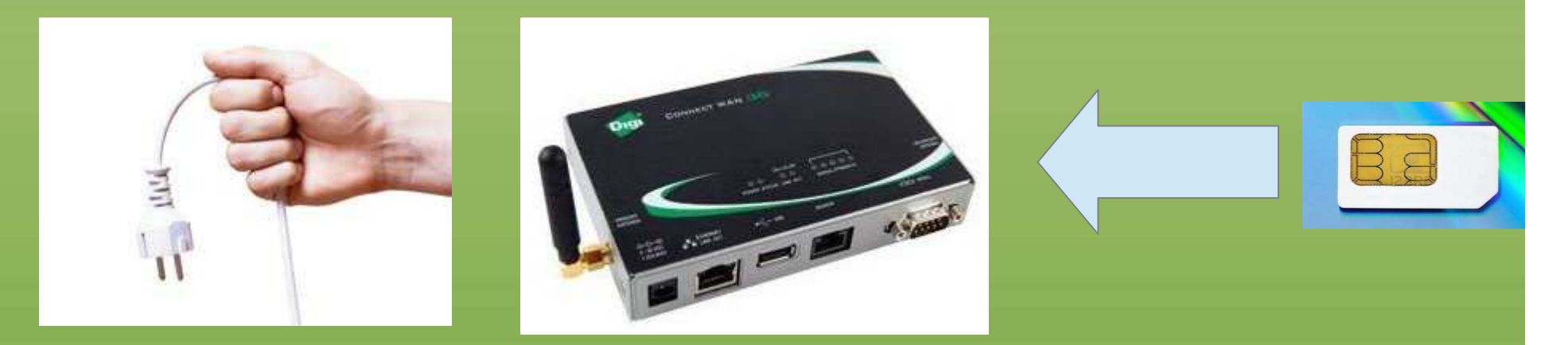

Asegúrese de saber si la Sim Card está bloqueada con código Pin, de estar con bloqueo Pin, es posible incorporar el codigo en la programación, y de este modo el Digi desbloqueará la Simcard.

Witeless & Mobile Technologies

El equipo Digi <u>DEBE</u> tener conectada la antena celular antes de conectarlo a la red eléctrica, por 2 razones importantes:

 El módulo de comunicación se puede quemar por adaptación de impedancia.
 No podrá registrarse a la red celular.

Una vez conectada la antena, puede energizar el equipo

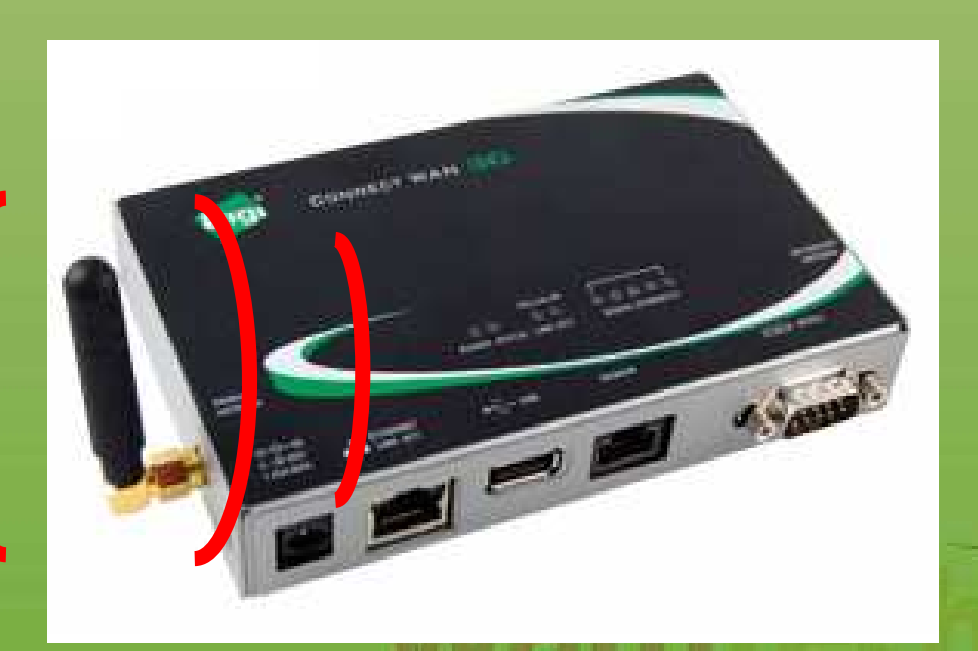

Witeless & Mobile Technologies

 Para comenzar, debe energizar el Digi y conectarlo a un computador mediante un cable Ethernet, luego proceder a configurarlo como sigue a continuación.

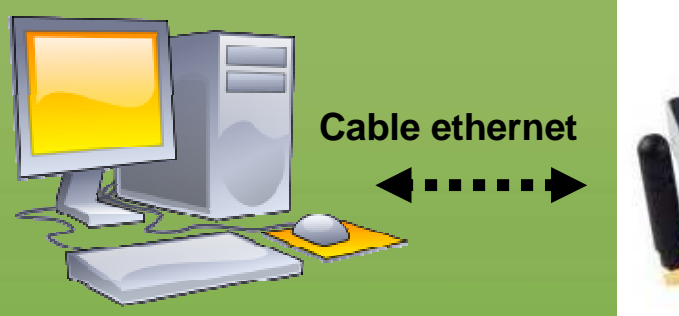

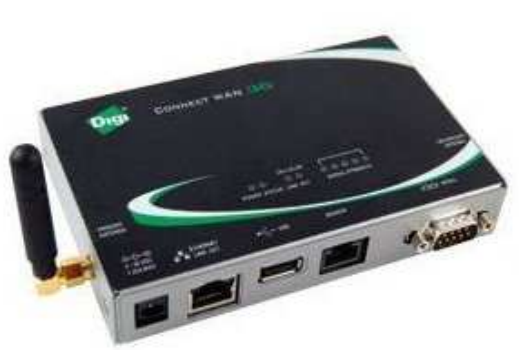

Fuente de poder Digi

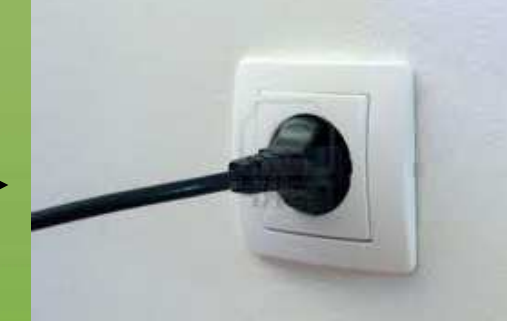

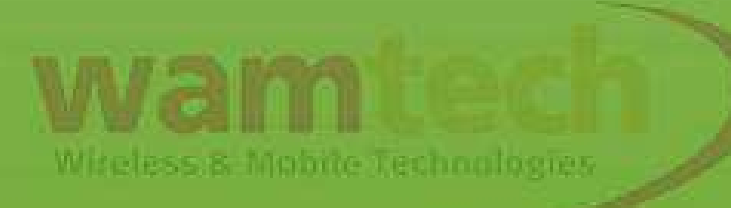

En el Web Browser digitar la dirección 192.168.1.1 para ingresar al menú de configuración del equipo Digi, como se aprecia en la figura:

| -> C 🖬 🕒 1       | 92.168.1.1                                  |
|------------------|---------------------------------------------|
| translate.google |                                             |
|                  | Connect WAN 3G Configuration and Management |
| Digit            | 5                                           |
|                  |                                             |
|                  |                                             |
|                  |                                             |

# <u>Fecha y Hora</u>: Ingresar a <u>Configuation</u> / <u>System</u> (paso opcional)

| Digi                                       | Connect WAN 3G Configuration and Management                                               |
|--------------------------------------------|-------------------------------------------------------------------------------------------|
|                                            |                                                                                           |
| Home                                       | System Configuration                                                                      |
| Configuration                              | Device Identity Settings                                                                  |
| Mobile                                     | ▼ Date and Time Settings                                                                  |
| Serial Ports<br>Camera<br>Alarms<br>Sustem | Current system time: Thu Jan 1 00:22:47 1970<br>Current UTC time: Thu Jan 1 00:22:47 1970 |
| iDigi<br>Users<br>Position                 | Set Manually set the time                                                                 |
| Applications<br>Python                     | Offset From UTC Offset from UTC (hh:mm): 00 💙 : 00 💙                                      |

# <u>Conexión a la red celular:</u> Ingresar a <u>Configuration</u> / <u>Mobile /</u> <u>Mobile Service Provider Settings</u>

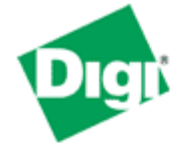

### **Connect WAN 3G Configuration and Management**

#### Home

#### Configuration

Network Mobile Serial Ports Camera Alarms System iDigi Users Position

#### Applications Python

RealPort

#### Management

Serial Ports Connections Event Logging Network Services

#### Administration

File Management X.509 Certificate/Key Management Backup/Restore Update Firmware Factory Default Settings

#### **Mobile Configuration**

#### ▼ Mobile Settings

Select the service provider, service plan, and connection settings used in connecting to the mobile network.

These settings are provided by and can be retrieved from the service provider.

#### Mobile Service Provider Settings

| Service Provider:    | None Selected 🛛 👻                       |                              |
|----------------------|-----------------------------------------|------------------------------|
|                      | None Selected                           |                              |
|                      | AT&T/Cingular Wireless (Blue Network)   | -                            |
| Mobile Connection Se | AT&T/Cingular Wireless (Orange Network) |                              |
| _                    | T-Mobile (USA)                          |                              |
| 📃 Enable this conne  | T-Mobile (Europe)                       | established connection.      |
| An established       | Vodafone                                | Connections Management page. |
| 🔽 Do octoblich conr  | Telefonica                              | d of time                    |
| 🖭 Re-establish conf  | Telcom Italia                           | na or anne.                  |
|                      | Orange                                  | inds                         |
|                      | DoCoMo                                  |                              |
|                      | European Providers                      |                              |
|                      | Cellular One                            |                              |
| Apply Set to Defaul  | Bell Mobility HSPA                      |                              |
| (                    | Rogers                                  |                              |
|                      | TELUS Mobility HSPA                     |                              |
| Advanced Settings    | SunCom                                  |                              |
| SureLink Settings    | Telstra                                 |                              |
|                      | Petrocom                                |                              |
| Short Message Serv   | Custom Provider                         |                              |

| Configuración: El procedimiento es<br>Provider, la opción: AT&T/Cingular<br>Network), luego asignar los pa                                                                                                    | elegir en <b>Service</b><br><b>Wireless (Orange</b><br>rámetros del APN   |  |  |
|----------------------------------------------------------------------------------------------------|---------------------------------------------------------------------------|--|--|
| correspondiente a su compañía celular. [ENTEL]<br>APN: imovil.entelpcs.cl<br>User: entelpcs                                                                                                    |                                                                           |  |  |
| Mobile Service Provider Settings                                                                                                    | Pass: entelpcs                                                            |  |  |
| Service Provider: AT&T/Cingular Wireless (Orange Network) 🔽                                                                                                    |                                                                           |  |  |
| Service Plan / APN:                                                                                                    |                                                                           |  |  |
| Username: <mark>username</mark> (Optional)                                                                                                    |                                                                           |  |  |
| Password: (Optional)                                                                                                    | [MOVISTAR]                                                                |  |  |
| <ul> <li>Mobile Connection Settings</li> <li>Enable this connection. This selection will not disconnect an established cor<br/>An established connection may be disconnected from the Connections Ma</li> <li>Re-establish connection when no data is received for a period of time.<br/>Inactivity timeout: 1440 seconds</li> </ul> | APN: web.tmovil.cl<br>User: web<br>pass: web                              |  |  |
| Apply Set to Defaults                                                                                                    | [CLARO]<br>APN: bam.clarochile.cl<br>User: clarochile<br>Pass: clarochile |  |  |

## **Ejemplo: Red Movistar**

#### Home

Configuration Network Mobile Serial Ports Camera Alarms System iDigi Users Position

Con esta selección, el Digi no desconectará una conexión establecida.

Administration File Management

Reestablecer la conexión después de X tiempo sin transmisión de datos.

#### Mobile Configuration

#### Mobile Settings

Select the service provider, service plan, and connection settings used in connecting to the mobile network These settings are provided by and can be retrieved from the service provider.

#### Mobile Service Provider Settings

| Service Provider:   | AT&T/Cingular Wirele | ss (Orange Network) 🔽 |
|---------------------|----------------------|-----------------------|
| Service Plan / APN: | web.tmovil.cl        |                       |
| Username:           | web                  | (Optional)            |
| Password:           | •••                  | (Optional)            |

#### Mobile Connection Settings

🗹 Enable this connection. This selection will not disconnect an established connection.

An established connection may be disconnected from the Connections Management page.

1440

🗹 Re-establish connection when no data is received for a period of time.

Inactivity timeout:

seconds

Apply Set to Defaults

Finalmente debe presionar Apply para que los cambios sean guardados. Debe aparecer este mensaje para garantizar que los cambios fueron guardados

Changes have been saved successfully.

#### Mobile Configuration

#### ▼ Mobile Settings

Select the service provider, service plan, and connection settings used in connecting to the mobile network.

These settings are provided by and can be retrieved from the service provider.

| Mahile Consider Descriptor                                                                                                    | - Contribution       |                                    |                         |  |
|----------------------------------------------------------------------------------------------------|----------------------|------------------------------------|-------------------------|--|
| Mobile Service Provide                                                                                                    | r Settings           | ~                                  | / Para finalizar, debe  |  |
| Service Provider:                                                                                                    | AT&T/Cingular Wirele | ess (Orange Network) 🔽             | cambiar nuevamente la   |  |
| Service Plan / APN:                                                                                                    | web.tmovil.cl        |                                    | opción de Service       |  |
| Username:                                                                                                    | web                  | (Optional)                         | Provider (AT%T/Cingular |  |
| Password:                                                                                                    | •••                  | (Optional)                         | Wireless (Orange        |  |
|                                                                                                    |                      |                                    | Network), por la opción |  |
| Mobile Connection Set                                                                                                    | tings                |                                    | Custom                  |  |
| <ul> <li>Enable this connection. This selection will not disconnect an established connection.</li> <li>An established connection may be disconnected from the Connections Management page.</li> </ul> |                      |                                    |                         |  |
|                                                                                                    | cuun when nu uata i  | is received for a period of diffe. |                         |  |
|                                                                                                    | Inactivity timeout:  | 1440 seconds                       |                         |  |
| Apply Set to Defaults                                                                                                    | 3                    |                                    |                         |  |

| Changes have been saved successfully. |  |
|---------------------------------------|--|

### Mobile Configuration

#### Mobile Settings

Select the service provider, service plan, and connection settings used in connecting to the mobile network.

These settings are provided by and can be retrieved from the service provider.

| Mobile Service Provider Settings                                                                                                    |                                                                                                    |  |  |
|----------------------------------------------------------------------------------------------------|----------------------------------------------------------------------------------------------------|--|--|
| Service Provider:                                                                                                    | Custom Provider                                                                                           |  |  |
| 🗹 Enable CHAP aut                                                                                                    | thentication He aquí un ejemplo de                                                                        |  |  |
| Username:                                                                                                    |                                                                                                    |  |  |
| Password:                                                                                                    | configuración de la red                                                                                   |  |  |
| 🗹 Enable PAP auth                                                                                                    | entication celular.                                                                                       |  |  |
| Username:                                                                                                    | web                                                                                                    |  |  |
| Password:                                                                                                    |                                                                                                    |  |  |
| Dial String:<br>Init String:<br>SIM PIN:                                                                                                    | *99***1#<br>"AT&C1 OK AT+CGDCONT=1,\042IP\042,\042we Si su SIM posee código PIN, aquí<br>debe ingresarlo. |  |  |
| Mobile Connection S                                                                                                    | ettings                                                                                                   |  |  |
| <ul> <li>Enable this connection. This selection will not disconnect an established connection.<br/>An established connection may be disconnected from the Connections Management page.</li> <li>Re-establish connection when no data is received for a period of time.<br/>Inactivity timeout: 1440 seconds</li> </ul> |                                                                                                    |  |  |
| Apply Set to Defaul                                                                                                    | ts                                                                                                    |  |  |

# Información mobil: Ingresar a Administration / System **Information / Mobile**

#### Home

System Information

| Configuration                                                                                                    | ▶ General                                                                                                    |                                                                                     |                                                       |  |
|----------------------------------------------------------------------------------------------------|----------------------------------------------------------------------------------------------------|-------------------------------------------------------------------------------------|-------------------------------------------------------|--|
| Network<br>Mobile                                                                                                    | ▶ Serial                                                                                                    |                                                                                     |                                                       |  |
| Serial Ports                                                                                                    | ▶ Network                                                                                                    |                                                                                     |                                                       |  |
| Camera                                                                                                    | - Mahila                                                                                                    |                                                                                     |                                                       |  |
| Alarms<br>System                                                                                                    | • Mobile                                                                                                    |                                                                                     |                                                       |  |
| iDigi                                                                                                    | The following information and statistics can be used to manage and monitor your mobil                         |                                                                                     |                                                       |  |
| Users<br>Position                                                                                                    | Mobile Connection                                                                                             |                                                                                     | ( Debe tener la precaución )                          |  |
| Applications<br>Python<br>RealPort                                                                                                    | Registration Status:<br>Location Area Code:<br>Cell ID:                                                       | Registered (Home Network)<br>0x0FA0 (4000)<br>0x34ED (13549)                        | de que la intensidad de<br>señal no sea menor que -91 |  |
| Management<br>Serial Ports<br>Connections<br>Event Logging<br>Network Services<br>Administration<br>File Management<br>X.509 Certificate/Key<br>Management<br>Backup/Restore<br>Update Firmware<br>Eactory Default Settings | Signal Strength:                                                                                              | ••••••••••••••••••••••••••••••••••••••                                              | dBm para garantizar una                               |  |
|                                                                                                    | Mobile Statistics                                                                                             | (                                                                                   |                                                       |  |
|                                                                                                    | IP Address:<br>Primary DNS Address:<br>Secondary DNS Address:<br>Data Received:<br>Data Sent:<br>Idle Resets: | 201.188.6.130<br>200.28.4.129<br>200.28.4.130<br>592 bytes<br>401 bytes<br>0        | Aquí se encuentra la                                  |  |
| Rebool                                                                                                    | macuvity niner.                                                                                               | 0 seconds (sending)<br>0 seconds (sending)<br>0 seconds (sending)                   | aspectos móviles del Digi.                            |  |
|                                                                                                    | Mobile Information                                                                                            |                                                                                     |                                                       |  |
|                                                                                                    | Mobile Version:<br>IMSI:<br>ICCID:<br>Phone Number:<br>Modem Manufacturer:                                    | 1.1<br>0730-0002-6800098135<br>8956026100055664430F<br>N/A<br>Sierra Wireless, Inc. | celular, cantidad de datos<br>enviados, etc.          |  |
|                                                                                                    | Modem Model:<br>Modem Serial Number:<br>Modem Revision:<br>Available Service:                                 | MC8775<br>352678014392028<br>H1_1_9_3MCAP C:/WS/FW/H1_1_9_3MCAP/M<br>UMTS           | SM6280/SRC 2007/12/12 11:49:21                        |  |

Y para concluir con la configuración del equipo Digi, con el "Browser" comprobar si el computador puede navegar por Internet, de lo contrario, reparar la conexión en conexiones de red, e intentar nuevamente.

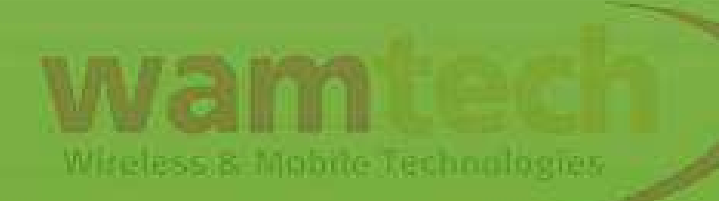

# Ante Cualquier inquietud, no dude con comunicarse con nosotros

soporte@wamtech.com

**Ricardo Cuevas** 

ricardo.cuevas@wamtech.com

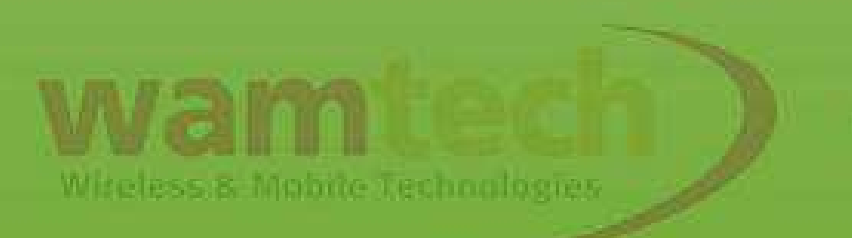